Київський національний університет імені Тараса Шевченка

Наукова бібліотека ім. М. Максимовича Служба інформаційного моніторингу

# ПОШУК ЖУРНАЛІВ У WEB OF SCIENCE

Практичний посібник Упорядник Кушерський А.М.

# Clarivate Web of Science<sup>™</sup>

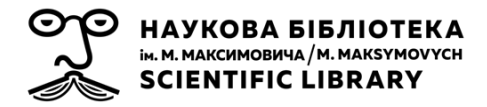

# **3MICT**

Стор.

| ВСТУП                                                                                   | 3      |
|-----------------------------------------------------------------------------------------|--------|
| РОЗДІЛ 1. Базовий пошук журналу у Web of Science<br>1.1 Базовий пошук за назвою видання | 7<br>7 |
| 1.2 Базовий пошук журналу за темою                                                      | 12     |
|                                                                                         |        |
| РОЗДІЛ 2. Віртуальні інструменти пошуку та підбору журналів                             | 17     |
| 2.1 Пошук журналу у Master Journal List                                                 | 17     |
| 2.2 Пошук журналу за допомогою Manuscripte Matcher                                      | 21     |
|                                                                                         |        |
| СПИСОК ДЖЕРЕЛ                                                                           | 27     |

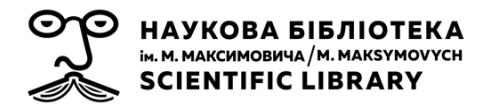

Обсяги даних досліджень збільшуються з кожним роком, а тому виявляти значущі зв'язки між минулими та сучасними дослідженнями стає дедалі складніше. Одним з основних джерел інформації у цьому контексті стають реферативні бази даних, які забезпечують науковців даними про найбільші досягнення світової науки та технології. Отже, бази цитувань, такі як Web of Science, Scopus є основними осередками трансформації знань і каналами подальшого застосування наукових результатів, як інформаційної соціальної головної та характеристики країни, колективу або окремого університету, наукового науковця. Тому нагальним завданням для України є спонукання науковців до публікації результатів своїх досліджень у зарубіжних журналах, або у виданнях що включені до зарубіжних наукометричних України, баз, щоі законодавчо-нормативній базі, відображено V визнано необхідним елементом підготовки та захисту кваліфікаційних робіт, так само як і невід'ємною частиною трансформації публікаційної активності науковців закладів вищої освіти з особистої зацікавленості науково-педагогічних складу в один з найсуттєвіших показників діяльності установи.

Web of Science (WoS) – платформа, на якій міститься 16 баз даних наукової літератури, проіндексовано понад 170 млн документів, написаних 130 мовами, понад 1,8 млрд документів – у пристатейних списках літератури. Це, по суті, конгломерат баз даних, зібраних на єдиній технологічній платформі. До 2016 року належала Thomson Reuters, а з листопада 2016 була придбана та функціонує під брендом Clarivate Analitics.

Web of Science Core Collection – міжнародна база цитувань наукових видань (статей, журналів, збірників матеріалів, книг), створена з метою фільтрування потоків наукових публікацій і подій (конференції тощо). Загалом найстаріший індекс цитування, комерційно запроваджений для потреб науки у 1964 році. Спочатку існував у якості інструменту пошуку інформації під назвою Science Citation Index (SCI). На початкових етапах свого існування індекс включав 700 журналів, а за два перших роки вже 1573 журналів, та виходив у вигляді серії томів у

3

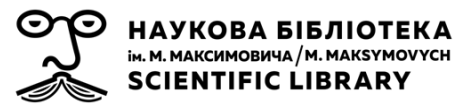

паперовому варіанті, що представляли собою бібліографічні дані та дані щодо цитувань. Зростання кількості здійснюваних досліджень та зацікавлення у них бізнесу у 1960 році спричинили поступове збільшення обсягів SCI. У 1970-х роках вже індексувалось 2200 журналів та близько 4 млн посилань з цих журналів. У ході свого розвитку індекс пройшов шлях від багатотомного паперового довідника, даних на магнітних касетах, CD-Roms, до онлайн сервісу (функціонує з 1997 року), що стало відповіддю на стрімкий розвиток технологій WWW. Сьогодні WoS Core Collection — одна з потужних мультидисциплінарних, аналітичних, реферативних баз даних журнальних статей, книг, конференцій та патентів у світі.

У складі бази виділено 254 тематичних категорії за галузями знань.

До складу WoS Core Collection входять чотири індекси цитування:

- Science Citation Index Expanded (SCIE) природничі та технічні науки (у квітні 2021 року 9517 видань)
- Social Sciences Citation Index (SSCI) суспільні науки (3543)
- Art and Humanities Citation Index (AHCI) гуманітарні науки та мистецтво (1852)
- Emerging Source Citation Index (ESCI) (7700).

Особливістю перших двох індексів (SCIE та SSCI) є те, що для видань, які входять до них, розраховується показник впливовості – імпакт-фактор. Розраховується він ЯК співвідношення кількості виявлених у WoS CC цитувань певного року матеріалів визначеного видання, що були опубліковані протягом двох попередніх років, до кількості статей і оглядів, опублікованих цьому ж виданні за ці два Переглянути попередні роки загалом. імпакт-фактор можна безпосередньо на платформі у профілі публікації, у частині інформації про видання. Для видань, індексованих тільки в АНСІ, імпакт-фактор не розраховують свідомо, зважаючи на традиції цитувань у гуманітарних дисциплінах.

**ESCI** було створено у 2015-му, але на сьогодні архіви багатьох видань поглиблено до 2005 року (для журналів, у яких це було технічно можливо). Мета даного індексу полягає у доповненні колекції наукової літератури новими науковими напрямами та розширення бази на глобальному і регіональному рівні. ESCI містить понад 7 тис.

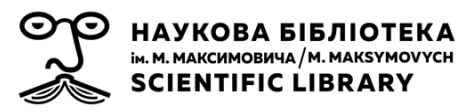

рецензованих журналів, з яких понад 60% – з соціальних та гуманітарних наук.

Журнал може належати до одного або кількох спеціалізованих індексів (39 видань одночасно присутні у трьох індексах) або до ESCI. Останній є «тренувальною базою» у складі Core Collection.

основу функціонування бази цитувань покладено принцип B дотримання критеріїв відбору наукового контенту – видання повинні відповідати певним видавничим вимогам і, крім того, незалежні експерти оцінюють актуальність представлених у них результатів досліджень. Комп'ютерні алгоритми встановлюють цитатні зв'язки між представленими в базах що робить документами, ці інструменти корисними пошуку впливових наукових досліджень та для для проведення наукометричних досліджень.

Наукове видання, незалежно від тематики, видавця, бізнес-моделі, віку, може спробувати пройти процедуру відбору шляхом заповнення спеціальної онлайн форми. Процедура відбору видання для індексування в базі складається з трьох етапів:

- Первинна перевірка визначає: назву видання, ISSN, URL, наявність друкованої та онлайн версій (за наявності версії онлайн перевага надається саме їй), контактні дані видавця, чіткість політики рецензування, можливість доступу до повного тексту. Якщо чогось з названого виданню бракує, від фахівців бази на адресу контактної особи видання надходить лист із зауваженнями, і за умови виправлення недоліків оцінювання, видання переходить до другого етапу.
- Редакторська перевірка, під час якої оцінюють технічні й наявність змістовних наукові критерії: анотацій, чіткість зазначення місць роботи, списки літератури англійською або у транслітерованому вигляді, функціональність сайту та формат заявленої періодичності, стабільність наявність видання, політики щодо публікаційної етики (WAME, COPE, Declaration of Helsinki тощо), відповідність наукового змісту видання його вказаному виду, мову публікації (відповідність академічному стилю) та наявність даних про місце роботи та країни афіліації членів редколегії. Так само як і на першому етапі, у разі

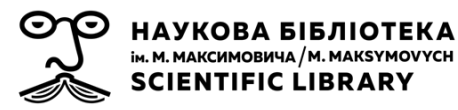

невідповідності критеріям від бази надходить лист про це, а після усунення недоліків фахівці переходять до третього етапу оцінювання.

• Редакторське оцінювання починається після встановлення факту, що видання не порушує періодичність виходу. Відстежується щонайменше три номери після надходження заявки. Далі оцінюють склад редколегії, чи всі залучені є фахівцями з тематики видання, чи мають власні публікації у визнаних виданнях. Оцінюється якість рецензування.

Попри наявність суворих критеріїв відбору контенту WoS, періодичні видання регулярно припиняють індексацію там через неетичні маніпуляції їх редакцій з цитуваннями, або через падіння наукового рівня видання.

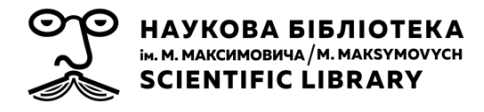

# РОЗДІЛ І. БАЗОВИЙ ПОШУК ЖУРНАЛУ У WEB OF SCIENCE

### 1.1. Базовий пошук за назвою видання

Первинний доступ та реєстрація до ресурсів платформи здійснюється лише з IP-адресами установи, що забезпечує доступ. Це означає, що співробітникам Університету реєстрацію для роботи з WoS необхідно пройти з будь-якого комп'ютера, який знаходиться у мережі Університету. Після створення особистого кабінету (реєстрації) можна зайти на платформу з будь-якої точки входу в Інтернеті через логін та пароль та працювати віддалено. Після 6 місяців з моменту реєстрації необхідно знову зайти у WoS з IP-адреси Університету.

Для того, щоб розпочати пошук перш за все необхідно завітати на головну сторінку WoS <u>https://www.webofscience.com/wos/alldb/basic-search</u> (рис. 1). З початку року платформа працює в оновленому інтерфейсі, який поки що доступний лише англійською мовою.

| Discover mult<br>from the world's mo          | tidisciplir                                            | ary conte                                          | nt                                                |           |
|-----------------------------------------------|--------------------------------------------------------|----------------------------------------------------|---------------------------------------------------|-----------|
| Search in: Web of Science Core Collection ~ 2 |                                                        |                                                    |                                                   |           |
| 1 DOCUMENTS AUTHORS CITED REFERENCES          |                                                        |                                                    |                                                   |           |
| Publication Titles                            | st                                                     |                                                    |                                                   | ×         |
| + ADD ROW Advanced Search                     | Поле г                                                 | юшуку                                              | × CLEAR                                           | SEARCH    |
|                                               |                                                        |                                                    |                                                   |           |
|                                               |                                                        |                                                    |                                                   |           |
| Clarivate<br>Accelerating innovation          | © 2021 Clarivate<br>Training Portal<br>Product Support | Data Correction<br>Privacy Statement<br>Newsletter | Copyright Notice<br>Cookie Policy<br>Terms of Use | Follow Us |

Рис 1. Знімок екрана стартової сторінки WoS

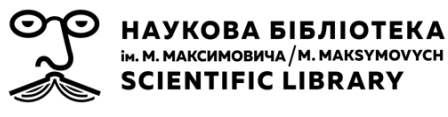

У розділі **Documents** у поле пошуку вводимо назву журналу англійською мовою. Одразу слід звернути увагу на те, у якій базі здійснюється пошук. За замовченням встановлений пошук у всіх можливих базах (в залежності від передплати організації). За потреби ви можете здійснювати пошук у всіх базах платформи, або у межах однієї, в залежності від вашого запиту. Після введення назви журналу у поле пошуку з лівою сторони необхідно у спливаючому вікні обрати, у даному випадку, **«Publication Titles»** та натискаємо клавішу **Search** (рис. 1).

З метою полегшення та швидкого здійснення пошуку журналу автоматично підключено опцію підказки назви видання при наборі. Система відображає до 10 підказок при введені першого символу без початкового пробілу. Список автоматично оновлюється при введені кожного подальшого символу (рис. 2).

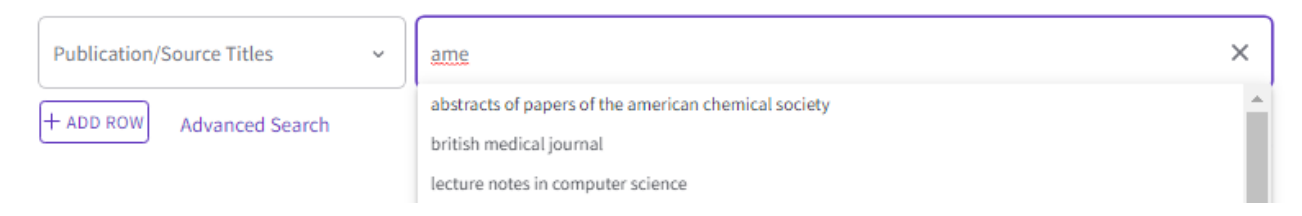

Рис 2. Пошукове поле стартової сторінки WoS

Для пошукового прикладу використаємо видання Асоціації американських архівістів *«The American Archivist».* Зі сторінки результатів пошуку ми дізнаємось, що на даний час у базі індексуються 1827 статей журналу (1970 (у залежності від глибини підписки) – 1995) (рис. 3).

| Web of Science <sup>™</sup>                                                      | Search 1                   | Marked List Histo                                                                              | ry Alerts                                                                                            | S                                                                                                    |                                                                                                    | e                                                                   | Andrii Kusherskyi |
|----------------------------------------------------------------------------------|----------------------------|------------------------------------------------------------------------------------------------|----------------------------------------------------------------------------------------------------|----------------------------------------------------------------------------------------------------|----------------------------------------------------------------------------------------------------|---------------------------------------------------------------------|-------------------|
| 1,827 results from Web o                                                         | of Science Co              | ore Collection for:                                                                            |                                                                                                    |                                                                                                    |                                                                                                    |                                                                     |                   |
| Q american archivist (Publication                                                | Titles)                    |                                                                                                |                                                                                                    |                                                                                                    | ANALYZE RESULTS                                                                                           | CITATION REPORT                                                     | CREATE ALERT      |
| € Copy query link                                                                |                            |                                                                                                |                                                                                                    |                                                                                                    |                                                                                                    |                                                                     |                   |
| Refine results                                                                   |                            | 0/1,827 ADD                                                                                    | 'O MARKED LIST                                                                                       | EXPORT ~                                                                                                    |                                                                                                    | Relevance ~ <                                                       | 1 of 37 >         |
| Search within results for                                                        | ٩                          | □ 1 The Freed                                                                                  | om of Informa                                                                                        | ition Act in the information age:                                                                                                    | The electronic challenge                                                                                  | to the people's                                                     |                   |
| Quick Filters           B Review Articles           Open Access                  | 25<br>4                    | right to kn<br>Brown, TE<br>Spr 1995   An<br>While the Fre<br>legislation pr<br>the full impar | DW<br><mark>erican Archivist</mark><br>edom of Informati<br>edates the prolifer<br>t of FOIA on comp | ion Act (FOIA) guarantees the American p<br>ration of computers in federal agencies. I<br>puterized records is not clear, This paper | people access to information in f<br>While FOIA applies to informatio<br>traces the case law on how FOI . | ederal records, the<br>n in electronic records,<br><u>Show more</u> | 15<br>References  |
| Publication Years                                                                | ~                          | •••                                                                                            |                                                                                                    |                                                                                                    |                                                                                                    |                                                                     | Related records   |
| <ul> <li>1995</li> <li>1994</li> <li>1993</li> <li>1992</li> <li>1991</li> </ul> | 65<br>79<br>71<br>72<br>85 | 2 Abstractin<br>Tibbo,HR<br><u>Walters,TO</u><br>Spr 1995   An                                 | g, information<br>erican Archivist                                                                   | n retrieval, and the humanities: I                                                                                                   | Providing access to histor                                                                                | rical literature -                                                  | 1<br>Reference    |

Рис 3. Знімок екрана сторінки результатів пошуку у WoS

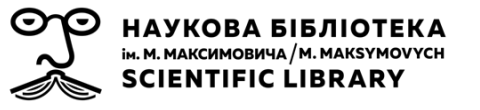

У разі необхідності на сторінці результатів пошуку ви можете коригувати запит одразу у пошуковому полі, не повертаючись до стартової сторінки. Також використавши опцію **Copy query link**, яка знаходиться під полем пошуку, можна здійснити копіювання посилання на сторінку результатів пошуку та поділитись нею зі своїми співавторами та колегами (рис. 4).

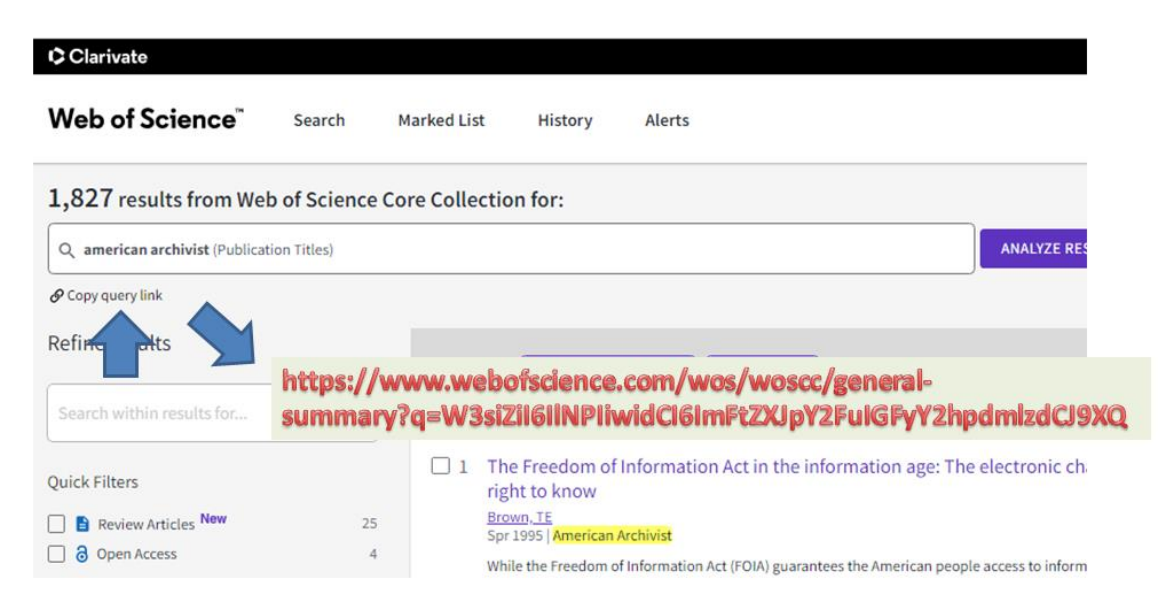

Рис 4. Використання опції копіювання посилання на сторінку результатів пошуку

У лівій частині екрану знаходяться поля та фільтри уточнення результатів пошуку (рис. 5). Так, наприклад, увівши до поля уточнення результатів термін *«oral history»*, в результаті отримуємо доступ до бібліографічних даних статей за цією темою опублікованих у журналі, який є предметом пошуку. Застосування фільтрів дозволяє обмежувати вибірку за різними параметрами (роками, авторами, країнами, індексами Web of Science Core Collection тощо).

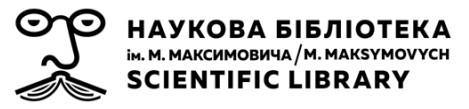

| Refine results            |     |                                                                                  |          |                                       |       |
|---------------------------|-----|----------------------------------------------------------------------------------|----------|---------------------------------------|-------|
|                           |     | Web of Science Categories                                                        | ~        |                                       |       |
| Search within results for | ٩   | Information Science Library Science                                              | 1,827    | Publishers New                        | ~     |
| Quick Filters             |     |                                                                                  |          | Soc Amer Archivists                   | 1,827 |
| 🗌 🖹 Review Articles New   | 25  | Authors                                                                          | ~        |                                       |       |
| Open Access               | 4   | Cox RJ                                                                           | 25<br>22 | Funding Agencies                      | ^     |
|                           |     | Otoole JM                                                                        | 16       | Open Access                           | ^     |
| Publication Years         | ~   | Bearman D                                                                        | 12       |                                       |       |
| 1995                      | 65  | Blouin FX                                                                        | 12       | Editors                               | ^     |
| 1994                      | 79  | See all                                                                          |          |                                       |       |
| 1993                      | 71  |                                                                                  |          | Group Authors                         | ^     |
| 1992                      | 72  | Affiliations                                                                     | ~        |                                       |       |
| 1991                      | 85  | Natl Archives Records Serv                                                       | 124      | Research Areas                        | ^     |
| See all                   |     | University Of Michigan University Of Michigan System                             | 46<br>46 | Countries/Regions                     | ^     |
| Document Types            | ~   | <ul> <li>Pennsylvania Commonwealth System Of .</li> <li>Natl Archives</li> </ul> | 38<br>36 | Languages                             | ^     |
| Book Reviews              | 985 | See all                                                                          |          | Conference Titles                     |       |
| Fditorial Materials       | 76  |                                                                                  |          | Conference Littles                    | ^     |
| Notes                     | 63  | Publication Titles                                                               | ~        | Book Series Titles                    | ^     |
| Letters                   | 26  |                                                                                  |          |                                       | ~     |
|                           | -   | American Archivist                                                               | 1,827    | Web of Science Index                  | ^     |
|                           |     |                                                                                  | -        | For more options, use Analyze Results |       |

Рис. 5. Фільтри уточнення пошукового запиту WoS

Обравши необхідні публікації та скористувавшись клавішею **Export** (1) можна зберегти бібліометричні дані вибірки для створення бібліографії (EndNote online), або імпортувати результати у формат Excel. Є можливість сортувати результати (2) за відповідністю, цитуванням, датою, використанням тощо. У правій верхній частині екрану знаходиться клавіша **Create Alert** (3), що дозволяє створити сповіщення про нові публікації та цитування у залежності від пошукового запиту й отримувати їх на електронну пошту (рис. 6).

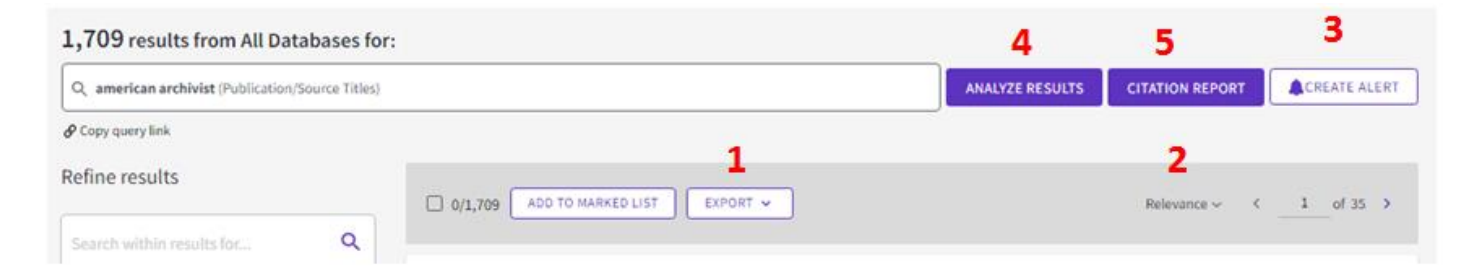

Рис 6. Функціонал верхньої панелі таблиці результатів пошуку у WoS

Клавіша Analize Results (4) (рис. 6) відкриває сторінку візуалізації, яка дозволяє здійснити більш глибокий аналіз вибірки. Наприклад до яких галузей знань потрапляють ці записи, хто є головними авторами у цій галузі, фінансує дослідження тощо (рис. 7).

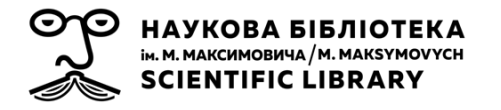

| Clarivate                                                | Authors                                     | 100 C           |     |
|----------------------------------------------------------|---------------------------------------------|-----------------|-----|
| b of Science Search Marked List Histor                   | ry Publication Years                        |                 |     |
| BACK TO SEARCH RESULTS                                   | Document Types<br>Web of Science Categories |                 | t   |
| /ze Results                                              | Authors<br>Affiliations                     |                 | ľ   |
| 27 publications selected from Web of Science Core Co     | Publication Titles<br>Publishers            |                 | ts: |
| ithors ~                                                 | Funding Agencies                            |                 |     |
|                                                          | Open Access                                 | •               |     |
| Sort by: Minimum record count:<br>Results count ~ 25 ~ 1 | -                                           |                 |     |
| Visualization: TreeMap Chart × Number of results: 10 ×   | -                                           |                 |     |
| 25 16                                                    |                                             | 12              |     |
|                                                          |                                             | Markenson I. S. |     |

Рис 7. Знімок екрану сторінки автоматичного аналізу вибірки відповідно до пошукового запиту

Натиснувши клавішу **Citation Reports (5)** (рис 6.) можна створити звіт щодо цитованості вибірки, у залежності активованих фільтрів уточнення результатів, а саме: кількості цитованих статей (з урахуванням самоцитування та без нього); кількості статей, які цитують статті вибірки; індекс Гірша та таблицю топ-50 статей журналу (коригується за кількістю цитувань, новизною, затребуваністю та алфавітом) (рис. 8).

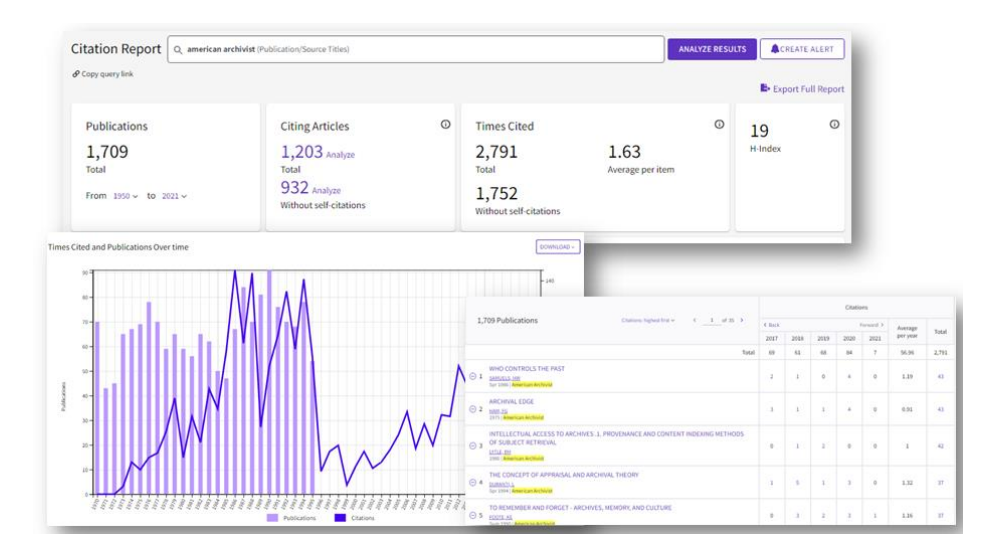

Рис 8. Знімок екрана сторінки з результатами автоматичного звіту цитованості вибірки відповідно до пошукового запиту

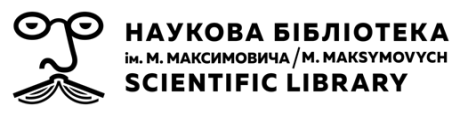

# 1.2. Базовий пошук журналу за темою

Якщо Вам необхідно обрати журнал для публікації, або дізнатись у яких журналах публікуються статті за вашими темами, у нагоді стане пошук за темою у WoS, який достатньо простий та схожий з попереднім способом. Для цього достатньо повернутись на стартову сторінку <u>https://www.webofscience.com/wos/alldb/basic-search</u>, або ж одразу на сторінці результатів розпочати новий пошук, для якого необхідно натиснути на пошукове поле, яке активує пошукове вікно з можливістю заміни параметрів запиту (рис. 9). Однак у цьому випадку зліва у спливаючому вікні обмежуємо пошук елементом «**Торіс**».

| Cit | ation Report                 | Q american archivist | (Publication/Source Titles)                                                                                                    |                                 | ANALYZE RESULTS | CREATE ALERT |
|-----|------------------------------|----------------------|----------------------------------------------------------------------------------------------------|---------------------------------|-----------------|--------------|
|     |                              |                      |                                                                                                    |                                 |                 | ×            |
|     | Publication/Source           | e Titles ^           | american archivist                                                                                                    |                                 |                 | ×            |
|     | Search                       |                      |                                                                                                    |                                 | Ũ               | 0            |
|     | Topic                        | <u>^</u>             | Title refers to the title of a                                                                                                    |                                 | × CLEAR         | SEARCH       |
| F   | Author<br>Publication/Source | Titles               | Journal article, proceedings paper,<br>book, book chapter, data set of<br>software.<br>Note: To search for the title of a<br>journal, colort the Publication Name | 1,728<br>Without self-citations |                 |              |
| _   | Year Published               |                      | field.                                                                                                    |                                 |                 |              |
|     | Publication Date             |                      | "Application of ATAD technology"                                                                                                    |                                 |                 | DOWNLOAD ~   |
|     | Index Date                   | -                    |                                                                                                    |                                 |                 | 140          |

Рис 9. Здійснення пошукового запиту у WoS зі сторінки результатів пошуку

Функція **«Add row**» додає додаткове поле та оператори пошуку AND, OR та NOT (та, або, ні) (рис. 10), тим самим дозволяє деталізувати пошук:

- «AND» застосовується для пошуку записів, що включають усі задані умови
- «OR» застосовується для пошуку записів, що відповідає будьякій з умов
- «NOT» застосовується, щоб виключити записи з пошуку, що містять задані умови

| 0 | НАУКОВА БІБЛІОТЕКА<br>ін. м. максимовича/м. макзумоучсн<br>SCIENTIFIC LIBRARY |                   |              | Служба інформ<br>КА<br>үсн | аційного моніторингу Наукової бібліотеки ім. М. Максимов<br>Київського національного університету імені Тараса Шевче | зича<br>энка |
|---|-------------------------------------------------------------------------------|-------------------|--------------|----------------------------|----------------------------------------------------------------------------------------------------|--------------|
|   | Search in:                                                                    | Web of Science Co | re Collectio | n×                         |                                                                                                    |              |
|   | DOCUME                                                                        | AUTHORS           | CITED        | EFERENCES                  |                                                                                                    |              |
|   | Publicatio                                                                    | on Titles         | ~            | american archivist         | ×                                                                                                    |              |
| Θ | And ~                                                                         | Торіс             | *            | oral history               | ×                                                                                                    |              |
| Θ | And ~                                                                         | Author            | ~            | Cox                        | ×                                                                                                    |              |
|   | + ADD RO                                                                      | N Advanced Sear   | rch          |                            | × CLEAR SEARCH                                                                                                    |              |

Рис 10. Деталізація пошукового запиту у WoS за допомогою логічних операторів

У такий самий спосіб здійснюються й інші види пошуку, а саме: за назвою статті, автором(-ми) та їх афіліацією (приналежністю) редактором, DOI (цифровий ідентифікатор об'єкту), роком публікації, мовою тощо.

Для прикладу пошуку за темою візьмемо термін «*cell devision»*, на сторінці результатів отримуємо 79124 записів. Нам необхідно ознайомитись з найновішими дослідженнями, відтак, використовуючи панель уточнення результатів, встановлюємо фільтр – 2021. Таким чином обмежуємо нашу вибірку до 736 записів (рис. 11).

Для того, щоб отримати інформацію по журналах, в яких опубліковано статті вибірки, необхідно перейти до опції **Analize Results**. Натиснувши на клавішу аналізу результатів, перейти на кольорову візуалізацію (рис. 11). НАУКОВА БІБЛІОТЕКА ім. м. максимовича /м. макзумоvусн SCIENTIFIC LIBRARY

| Q cell division (                                                                                                    | Topic)                      |                      | ANALYZE RESULTS                                                                             | CITATION REPORT                                    |
|----------------------------------------------------------------------------------------------------|-----------------------------|----------------------|---------------------------------------------------------------------------------------------|----------------------------------------------------|
| P Copy query link                                                                                                    |                             |                      |                                                                                             |                                                    |
| Refine results                                                                                                    | esults for Q                | 0/79,124 ADD TO M    | ARKED LIST EXPORT -                                                                         | Relevance $\checkmark$ ( 1 of 1,583 $ ightarrow$   |
| Quick Filters –                                                                                                    |                             | 1 Oriented cell d    | ivision: new roles in guiding skin wound repair and regeneration                            | 13                                                 |
| 🗌 盲 Review Art                                                                                                    | 736 results from We         | b of Science Core    | Collection for:                                                                             |                                                    |
| Correction     Correction      Correction     Correction     Correction | Q cell division (Topic)     |                      |                                                                                             | ANALYZE RESULTS                                    |
|                                                                                                    | Refined by: Publication Yea | rs: 2021 🗙 Clear all |                                                                                             |                                                    |
| Publication Year                                                                                                    | ${\cal O}$ Copy query link  |                      |                                                                                             |                                                    |
| 2021<br>2020<br>2019                                                                                                    | Refine results              |                      | 0/736 ADD TO MARKED LIST EXPORT V                                                           |                                                    |
| 2018<br>2017                                                                                                    | Search within results for.  | <b>Q</b>             |                                                                                             |                                                    |
| See all                                                                                                    | Quick Filters               |                      | 1 Physcomitrium patens: A Single Model to Stud     de Keijzer, J; Rios, AF and Willemsen, V | ly Oriented <mark>Cell</mark> Divisions in 1D to 3 |

Рис 11. Робота зі сторінкою результатів пошуку за темою

У спливаючому полі обрати **Publication Titles** та, опустившись нижче до таблиці, зберегти ці результати (рис. 12). Під час використання цієї опції результати вивантажуються у форматі txt файлу, натиснувши на який, та скопіювавши інформацію до Excel, отримуємо зручну для роботи таблицю (рис. 13).

| ublication Titles                                             | elected from web of a       |                                             |                              |                                                                |                 |          |
|---------------------------------------------------------------|-----------------------------|---------------------------------------------|------------------------------|----------------------------------------------------------------|-----------------|----------|
| ublication Years<br>ocument Types<br>leb of Science Categorie | Showing 25 ~                | out of 408 entries                          |                              |                                                                |                 |          |
| uthors<br>filiations                                          | Select All                  | Field:<br>Publication Titles                |                              |                                                                | Record Count    | % of 736 |
| ublication Titles                                             |                             | Frontiers In Cell And Developmental Biology |                              |                                                                | 17              | 2.310%   |
| unding Agencies                                               |                             | International Journal Of Molecular Sciences |                              |                                                                | 15              | 2.038%   |
| rant Numbers<br>pen Access                                    | 0                           | Cancers                                     |                              |                                                                | 12              | 1.630%   |
|                                                               |                             | Elife                                       |                              |                                                                | 10              | 1.359%   |
|                                                               |                             | Frontiers In Microbiology                   |                              |                                                                | 10              | 1.359%   |
|                                                               |                             | Proceedings Of The National Academy Of Sc   | The United States Of America |                                                                | 10              | 1.359%   |
|                                                               | Communications Biology      | 7                                           | 7                            | 5                                                              | 0.679%          |          |
|                                                               | Current Opinion In Struct   | ural Biology                                | •                            | 5                                                              | 0.679%          |          |
|                                                               | Frontiers In Plant Science  |                                             |                              | 5                                                              | 0.679%          |          |
|                                                               | Microorganisms              |                                             |                              | 5                                                              | 0.679%          |          |
| Refining will retur<br>REFINE RESUL                           | n you to the search results | <                                           |                              | Data rows displayed in table     All data rows (up to 100,000) | DOWNLOAD DATA T | ABLE     |

Рис 12. Опції сторінки результатів пошуку за темою

| np | НАУКОВ<br>ім. М. МАКСИМО<br>SCIENTIF                                                                               | А БІБЛІОТЕ<br><sup>вича/м. макsymov</sup><br>IC LIBRARY                                                                                              | <b>КА</b><br>үсн                                              | Служба інформаційного<br>Київськс                                                                                                    | моніторингу Н<br>рго національни     | Іаукової біб<br>ого універс | бліотеки ім. М. І<br>итету імені Тара                | Максимовича<br>аса Шевченка |
|----|----------------------------------------------------------------------------------------------------|----------------------------------------------------------------------------------------------------|---------------------------------------------------------------|----------------------------------------------------------------------------------------------------|--------------------------------------|-----------------------------|------------------------------------------------------|-----------------------------|
|    | 📃 analyze (1) - 6                                                                                                  | локнот                                                                                                    |                                                               |                                                                                                    |                                      |                             |                                                      |                             |
|    | Файл Редагува                                                                                                    | ання Формат Вигляд                                                                                                    | Довідка                                                       |                                                                                                    |                                      |                             |                                                      |                             |
|    | Publication<br>Journal Of N<br>1.359Proceed<br>1.223Scient<br>Communicat<br>0.815Cells<br>0.679Commun<br>Science 5 | Tilles Reco<br>Nolecular Science<br>Jings of The Nati<br>fic Reports 9<br>Скасувати<br>Вирізати<br>Копіювати<br>Вставити<br>Видалити<br>Виділити все | rd Count % of<br>s 15 2.00<br>onal Academy Of<br>1.223Frontio | 736Frontiers In 0       BCancers 12       Sciences of The Urers In Genetics       Biology 7       6     0.8150       1 International rrent Opinion 1       0.679Showing 2       ©       ©       BCтавка       Разметка страни       Callbri       * 11       Ж Ж Ц * 🖽 🖓 А | цы Формулы<br>Y = = = %<br>y = = = 1 | Данные<br>Эт ат<br>Эт ат ат | Книга1 - М<br>Рецензирование<br>Общий<br>Э - % 000 5 |                             |
|    |                                                                                                    |                                                                                                    | Буфер обмена 🖻                                                | Шрифт                                                                                                    | 😼 Выраєния                           | ание 🕫                      | Число                                                |                             |
|    |                                                                                                    |                                                                                                    | A1                                                            | $\bullet$ ( $f_x$ Public                                                                                                    | ation Titles                         |                             |                                                      |                             |
|    |                                                                                                    |                                                                                                    |                                                               | A                                                                                                    |                                      | В                           | С                                                    |                             |
|    |                                                                                                    |                                                                                                    | 1 Publication                                                 | Titles                                                                                                    | Recor                                | rd Count                    | % of 736                                             |                             |
|    |                                                                                                    |                                                                                                    | 2 Frontiers In                                                | Cell And Developmental Biolo                                                                                                    | gy                                   |                             | 17 2.310                                             |                             |
|    |                                                                                                    |                                                                                                    | 3 Internation                                                 | ai Journal Of Molecular Science                                                                                                    | 25                                   |                             | 15 2.038                                             |                             |
|    |                                                                                                    |                                                                                                    | 5 Elife                                                       |                                                                                                    |                                      |                             | 10 1.359                                             |                             |
|    |                                                                                                    |                                                                                                    | 6 Frontiers In                                                | Microbiology                                                                                                    |                                      |                             | 10 1.359                                             |                             |
|    |                                                                                                    |                                                                                                    |                                                               |                                                                                                    |                                      |                             |                                                      |                             |

Рис 13. Робота з даними після їх вивантаження з WoS

Також інформацію про журнал можна отримати й з запису про публікацію. Натиснувши на назву публікації у списку статей вибірки та перейшовши до сторінки з інформацією про неї, знизу під бібліографічним описом статті, можна знайти картку видання, у якій поряд з назвою зазначено ISSN, видавця та категорію знань (рис. 14).

| contains gigantic chloroplasts in the mesophyll cells By: Asano, T (Asano, T); Yoshioka, S (Yoshioka, S); Kurei, S (Kurei, S); Sakamoto, W (Sakamoto, W); Sodmergen (Sodmergen); Machida, Y (Machida, Y) We wild a finite second second s | In All Databases<br>O                                                                                |
|----------------------------------------------------------------------------------------------------|----------------------------------------------------------------------------------------------------|
| View Web of Science ResearcherID and ORCID (provided by Clarivate)<br>PLANT AND CELL PHYSIOLOGY<br>Volume: 43 Page: 583-583 Supplement: 5<br>Published: 2002<br>Document Type: Meeting Abstract<br>Author Information<br>Addresses:                                                                                                    | Citations<br>Create citation alert<br>Cited References                                               |
| Nagoya Univ, Grad Sch Sci, Nagoya, Aichi, Japan<br>Affiliation<br>Nagoya University<br>Okayama Univ, Bioresources Res Inst, Okayama, Japan<br>Affiliation<br>Okayama University<br>Pekin Univ, Coll Life Sci, Beijing, Peoples R China<br>Categories/Classification<br>Research Areas: Plant Sciences; Cell Biology                                                                                                    | Use in Web of Science<br>Web of Science Usage Count<br>O O<br>Last 180 Days Since 2013<br>Learn more |
| + See more data fields                                                                                                    |                                                                                                    |
| Journal information PLANT AND CELL PHYSIOLOGY                                                                                                    | This record is from:<br>Web of Science Core Collection<br>Science Citation Index Expanded            |
| ISSN: 0032-0781 Current Publisher: OXFORD UNIV PRESS, GREAT CLARENDON ST, OXFORD OX2 6DP, ENGLAND Research Areas: Plant Sciences; Cell Biology What of Sciences; Cell Biology                                                                                                    |                                                                                                    |

Рис. 14 Профіль запису публікації у WoS

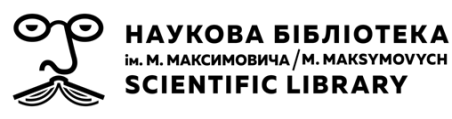

# Рекомендації щодо розширення пошукових запитів

Розширити межі пошуку, окрім логічних операторів, дозволяють і символи усічення. Тобто, ви можете ввести повну назву видання або її частини, вказавши після нього символ усічення (\* \$?) \$). Наприклад: <u>Library\*</u> дозволяє знайти наступні варіанти:

Library Journal

Library Quarterly

Library Acquisition Practice and Theory

Library Information Science Research

Для пошуку точних назв журналів укладайте їх в лапки (""). Наприклад, пошуковий запит <u>"American Historical Review"</u> дозволяє знайти записи тільки тих статей, які опубліковані в журналі American Historical Review.

Використання логічного оператора **OR** дозволяє здійснити пошук одразу у декількох виданнях. Наприклад *"American Historical Review"* **OR** *"Canadian Journal of History Annales Canadiennes d Histoire"* дозволяє ознайомитись з підбіркою статей опублікованих в обох виданнях.

Назви багатьох журналів включають **амперсанди (&).** Незалежно від того, чи буде цей знак використаний в рядку пошуку, буде знайдено однакову кількість записів. Наприклад: Пошуковий запит *Language History* аналогічний пошуковому запиту *Language & History*, обидва запити дозволяють знайти однакову кількість записів.

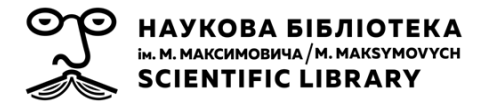

# РОЗДІЛ 2. ВІРТУАЛЬНІ ІНСТРУМЕНТИ ПОШУКУ ТА ПІДБОРУ ЖУРНАЛІВ

# 2.1 Пошук журналу у Master Journal List

**Master Journal List (MJL)** – глобальний реєстр усіх періодичних видань, які проіндексовані в науково-інформаційних базах даних Clarivate (рис. 15). Це безкоштовний онлайн інструмент, який дозволяє здійснювати пошук журналів, які на даний час індексуються у WoS. Оновлюється сервіс щотижня, що дозволяє відстежувати актуальну інформацію.

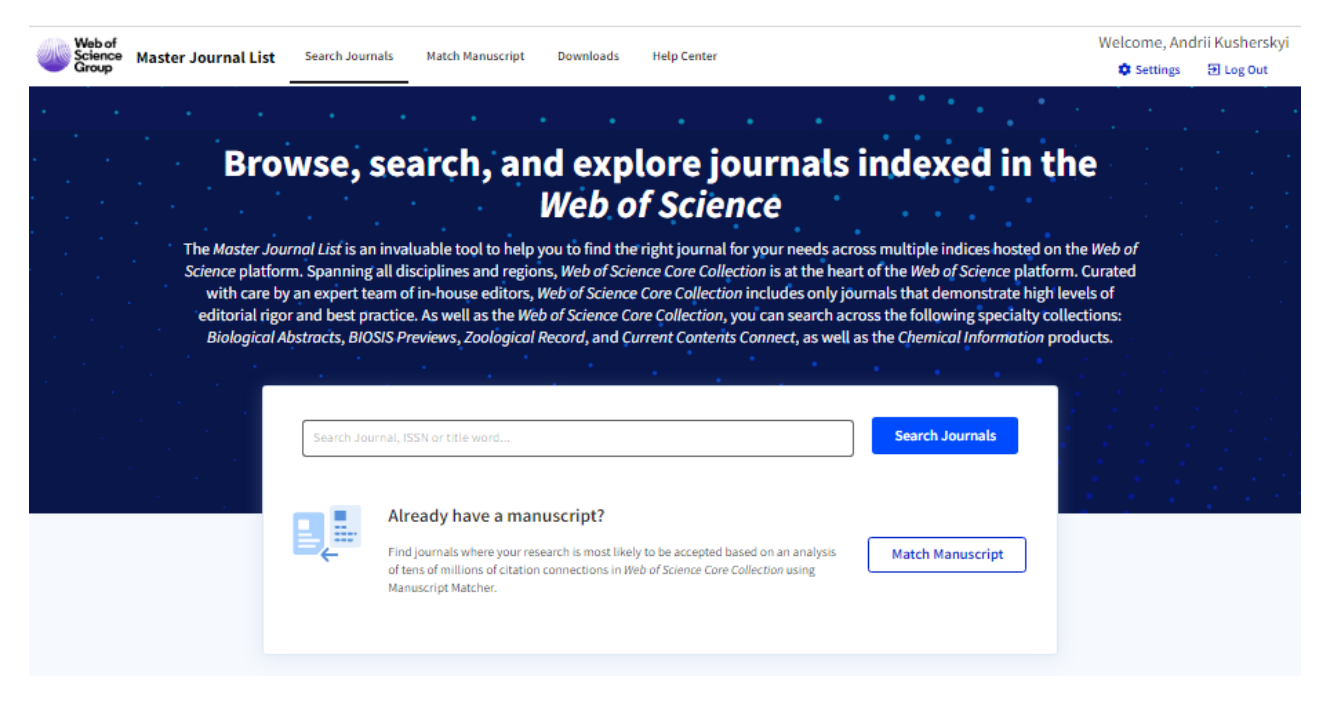

Рис 15. Знімок екрана стартової сторінки Master Journal List

Для переходу до стартової сторінки сервісу достатньо його обрати у верхньому правому кутку (вкладка **Products**) стартової сторінки WoS (рис. 16).

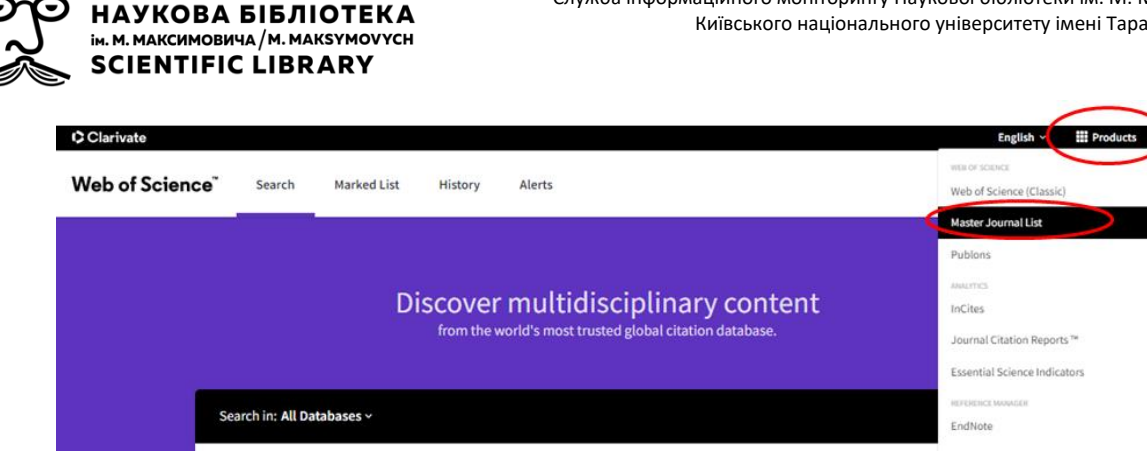

Рис 16. Панель переходу до ресурсів зі стартової сторінки WoS

спосіб Інший одразу перейти за посиланням https://mjl.clarivate.com. Після того як, ви перейдете до стартової сторінки інструменту, краще авторизуватись (для цього інструменту, як інших продуктів платформи, можна використовувати свій логін та пароль для реєстрації у WoS).

Для пошукового прикладу візьмемо журнал Університету French-Ukrainian Journal of Chemistry. Окрім назви, у якості пошукових агентів, можемо використовувати ISSN, або ж слова, що входять до назви. У результаті ми переходимо до сторінки результатів пошуку, яка разом з назвою журналу, який ми шукали (подається першою та виділена), пропонує інші видання, у яких зустрічаються ключові слова назви (рис. 17).

| Web of<br>Science<br>Group Master Journa                                                                           | LList Search Journals Match Manuscript Downloads Help Center 🕸 Settings 😨 Log Out                                                                                                    |
|----------------------------------------------------------------------------------------------------|----------------------------------------------------------------------------------------------------|
|                                                                                                    | The power of the Web of Science <sup>®</sup> on your Dismiss Learn More mobile device, wherever inspiration strikes.                                                                                                    |
| Already have a<br>manuscript?<br>Use our Manuscript Matcher to find the<br>best relevant journaîs!<br>Find a Match | Refine Your Search Results         Trench-Ukrainian Journal of Chemistry         Search Results         Found 1,683 results (Page 1)                                                                                                    |
| Filters Glear All                                                                                                  | Exact Match Found                                                                                                    |
| Web of Science Coverage                                                                                            | FRENCH-UKRAINIAN JOURNAL OF CHEMISTRY                                                                                                    |
| Open Access 🔒                                                                                                    | V Publisher: TARAS SHEVCHENKO NATL UNIV KYIV, TARAS SHEVCHENKO NATL UNIV KYIV, UKRAINE, 00000                                                                                                    |
| Category                                                                                                    | V Web of Science Core Collection: Emerging Sources Citation Index                                                                                                    |
| Country / Region                                                                                                   | ×                                                                                                    |
| Language                                                                                                    | Share This Journal View profile page                                                                                                    |
| Frequency                                                                                                    | Other Possible Matches                                                                                                    |
| Journal Citation Reports                                                                                           | ACS EARTH AND SPACE CHEMISTRY                                                                                                    |
|                                                                                                    | Publisher:         AMER CHEMICAL SOC, 1155 16TH ST, WW, WASHINGTON, USA, DC, 20036           ESSN / eISSN:         2472-3452           Web of Science Core Collection:         Science Citation Index Expanded           Additional Web of Science Indexes:         Current Contents Physical, Chemical & Earth Sciences   Essential Science Indicators |

Puc 17. Сторінка результатів пошуку у Master Journal List

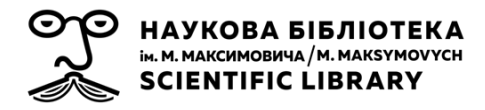

Початкова картка журналу містить у собі наступні елементи:

- назва видання,
- видавець,
- ISSN,
- до якого індексу\індексів WoS входить видання

Для більш детального ознайомлення з виданням пропонується перейти до його профілю (рис. 18).

| PIN WIN                   | RENCH-ORRAINAN JOOR                                                                                                    | Share the                                                                                                    |                                                                                                    |                                                                                                    |  |
|---------------------------|----------------------------------------------------------------------------------------------------|----------------------------------------------------------------------------------------------------|----------------------------------------------------------------------------------------------------|----------------------------------------------------------------------------------------------------|--|
| General Information       | ISSN / eISSN 2312-3222<br>Publisher taras shevchenko natl univ kyiv, taras shevchenko natl univ kyiv, kyiv, ukraine, 00000                       |                                                                                                    |                                                                                                    |                                                                                                    |  |
| the of activity sourceage |                                                                                                    |                                                                                                    |                                                                                                    |                                                                                                    |  |
| Open Access Information   | About •                                                                                                    |                                                                                                    |                                                                                                    |                                                                                                    |  |
| Peer Review Information   |                                                                                                    |                                                                                                    |                                                                                                    |                                                                                                    |  |
|                           | Ukrainian chemists. The first Internation<br>countries and hundreds of participating                                                             | al Research Network (GDRI) in molecular chemist<br>researchers. The purpose of the journal is to publ                                                                   | ry was established in 2008 and renewed in 2012<br>lish novel results from collaborating scientists a                                                                                               | <ol> <li>The GDRI has since grown to include ma<br/>s well as from researchers who are not</li> </ol> |  |
| Return to Search Results  | associated with the GDRI. The French-Uk                                                                                                    | krainian Journal of Chemistry is published by Tara                                                                                                    | is Shevchenko National University of Kylv.                                                                                                    |                                                                                                    |  |
| Return to Search Results  | associated with the GDRI. The French-Uk                                                                                                    | rrainian Journal of Chemistry is published by Tara                                                                                                    | s Shevchenko National University of Kylv.                                                                                                    |                                                                                                    |  |
| Return to Search Results  | associated with the CDRI. The French-Uk<br>General Information<br>Society or Institution                                                         | rrainian Journal of Chemistry is published by Tara<br>Taras Shevchenko National University of<br>Kyiv                                                                   | s Shevchenko National University of Kylv.<br>Journal Website                                                                                                    | Ø Visit Site                                                                                          |  |
| Return to Search Results  | General Information<br>Society or Institution<br>Frequency                                                                                       | rrainian Journal of Chemistry is published by Tara<br>Taras Shevchenko National University of<br>Kýiv<br>Semi-annual                                                    | s Shevchenko National University of Kylv.<br>Journal Website<br>Issues Per Year                                                                                                    | ✓ Visit Site                                                                                          |  |
| Return to Search Results  | General Information<br>Society or Institution<br>Frequency<br>Country / Region                                                                   | rainian Journal of Chemistry is published by Tara<br>Taras Shevchenko National University of<br>Kylv<br>Semi-annual<br>UKRAINE                                          | s Shevchenko National University of Kylv.<br>Journal Website<br>Issues Per Year<br>Primary Language                                                                                                | Visit Site<br>2<br>English                                                                            |  |
| Return to Search Results  | General Information<br>Society or Institution<br>Frequency<br>Country / Region<br>Aims and Scope                                                 | rainian Journal of Chemistry is published by Tara<br>Taras Shevchenko National University of<br>Kylv<br>Semi-annual<br>UKRAINE<br>Visit Site                            | Journal Website<br>Issues Per Year<br>Primary Language                                                                                                    | Visit Site 2 English Visit Site                                                                       |  |
| Return to Search Results  | General Information<br>Society or Institution<br>Frequency<br>Country / Region<br>Aims and Scope<br>Instructions for Authors                     | rainian Journal of Chemistry is published by Tara<br>Taras Shevchenko National University of<br>Kyiv<br>Semi-annual<br>UKRMNE<br>Visit Site<br>Visit Site<br>Visit Site | ss Shevchenko National University of Kylv.<br>Journal Website<br>Issues Per Year<br>Primary Language<br>Editorial Board<br>Avg. Number of Weeks from Submission<br>to Publication                  | 2<br>English<br>Visit Site<br>4                                                                       |  |
| Return to Search Results  | General Information<br>Society or Institution<br>Frequency<br>Country / Region<br>Aims and Scope •<br>Instructions for Authors<br>Article DOIs • | rainian Journal of Chemistry is published by Tara<br>Taras Shevchenko National University of<br>Kylv<br>Semi-annual<br>UKRAINE<br>Visit Site<br>Visit Site<br>Yes       | ss Shevchenko National University of Kylv.<br>Journal Website<br>Issues Per Year<br>Primary Language<br>Editorial Board<br>Avg. Number of Weeks from Submission<br>to Publication<br>Host Platform | 2<br>English<br>2 Visit Site<br>4<br>OJS                                                              |  |

Рис 18. Сторінка профілю видання у Master Journal List (1)

Поряд з вже згадуваними елементами, подається коротка анотація щодо видання, можливість переходу на офіційний сайт видання, видавця, індикація відкритого доступу, а також пошук подібних журналів у межах індексів цитування, категорії, інформація про імпакт-фактор (за наявності) тощо (рис. 19). НАУКОВА БІБЛІОТЕКА ім. м. максимовича / м. макѕумоvусн SCIENTIFIC LIBRARY

| Collection Index                                                                                                    |                              | Ca                                                                                                    | ategory S                                                                                                    | imilar Journals 🔍                                                                                                    |
|----------------------------------------------------------------------------------------------------|------------------------------|----------------------------------------------------------------------------------------------------|----------------------------------------------------------------------------------------------------|----------------------------------------------------------------------------------------------------|
| Core Collection Emergin                                                                                                    | g Sources Citati             | ion Index (ESCI) Ch                                                                                                    | hemistry, Analytical                                                                                                    | Q Find Similar Journals                                                                                                    |
| Search a topic within this journal                                                                                                    |                              |                                                                                                    |                                                                                                    |                                                                                                    |
| Search a topic within this journal                                                                                                    |                              |                                                                                                    |                                                                                                    | Search                                                                                                    |
|                                                                                                    |                              |                                                                                                    |                                                                                                    |                                                                                                    |
| Open Access Information                                                                                                    | 3                            |                                                                                                    |                                                                                                    |                                                                                                    |
|                                                                                                    |                              |                                                                                                    |                                                                                                    |                                                                                                    |
| DA Statement                                                                                                    | 🗹 Visit                      | Site Lice                                                                                                    | ense O                                                                                                    | (@) or No Visit Site                                                                                                    |
| DA Statement ①<br>Author Holds Copyright without<br>Restrictions ①                                                                                                    | Visit<br>Yes                 | Site Lice<br>Full                                                                                                    | ense 0                                                                                                    | (cd) ev-nc 🔀 Visit Site<br>Yes                                                                                                    |
| DA Statement O<br>Author Holds Copyright without<br>Restrictions O<br>Machine-Readable CC Licensing O                                                                               | Visit<br>Yes<br>Yes          | Site Lice<br>Full<br>Unr<br>BOA                                                                                                    | ense ①<br>I-Text Crawling Permitted ①<br>restricted Reuse in Compliance wit                                                                                                    | (∞) Dresser<br>Yes<br>th Yes                                                                                                    |
| DA Statement  Author Holds Copyright without Restrictions Machine-Readable CC Licensing DOAJ Seal                                                                                   | Visit<br>Yes<br>Yes<br>No    | Site Lice<br>Full<br>DOA<br>DOA                                                                                                    | Ense ①<br>-Text Crawling Permitted ①<br>restricted Reuse in Compliance with<br>Al ①<br>Al Subjects / Keywords ①                                                                                                    | (a) 20002 Visit Site<br>Yes<br>th Yes<br>Chemistry, Science: Chemistry                                                                                                    |
| DA Statement  Author Holds Copyright without Restrictions Machine-Readable CC Licensing DOAJ Seal Peer Review Inform                                                                | Visit<br>Yes<br>Yes<br>No    | Site Lice<br>Full<br>Unn<br>BOA<br>DOA                                                                                                | ense   I-Text Crawling Permitted  restricted Reuse in Compliance wit  Al  AJ Subjects / Keywords                                                                                                    | (@) ♥>>><br>Yes<br>th Yes<br>Chemistry, Science: Chemistry                                                                                                    |
| DA Statement  Author Holds Copyright without Restrictions  Machine-Readable CC Licensing  DOAJ Seal  Peer Review Inform Type of Peer Review                                         | Visit<br>Yes<br>Yes<br>No    | Site Lice<br>Full<br>Unr<br>BOA<br>DOA<br>Blind peer review                                                                           | ense •<br>I-Text Crawling Permitted •<br>restricted Reuse in Compliance wit<br>Al •<br>AJ Subjects / Keywords •<br>Review Policy •                                                                                                    | (∞) Trees<br>Yes<br>th Yes<br>Chemistry, Science: Chemistry<br>Visit Site                                                                                                    |
| DA Statement  Author Holds Copyright without Restrictions  Machine-Readable CC Licensing  DOA J Seal  Peer Review Inform Type of Peer Review  Publons Partner  D                    | Visit<br>Yes<br>No           | Site Lice<br>Full<br>Unr<br>BOA<br>DOA<br>Blind peer review<br>No, and this journal does not explicit<br>endorse Publons              | Ense   I-Text Crawling Permitted  restricted Reuse in Compliance wit  Al  Al Subjects / Keywords  Review Policy  Claimed Reviews on Pub                                                                                                    | Image: Contract of the second second sec |
| DA Statement  U huthor Holds Copyright without testrictions Aachine-Readable CC Licensing DOAJ Seal Peer Review Inform Type of Peer Review Publons Partner Public Reports on Publon | Visit<br>Yes<br>No<br>nation | Site Lice<br>Full<br>Unr<br>BOA<br>DOA<br>DOA<br>Blind peer review<br>No, and this journal does not explicit<br>endorse Publons<br>No | Ense   I-Text Crawling Permitted  E-Text Crawling Permitted  E-Text Crawlin | (co) Dress C Visit Site<br>Yes<br>th Yes<br>Chemistry, Science: Chemistry<br>Visit Site<br>Ions ● 17<br>ns ● No                                                                                                    |

Рис 18. Сторінка профілю видання у Master Journal List (2)

Також слід звернути увагу на опцію Search a topic within this journal, яка дозволяє здійснювати пошук за необхідною темою у межах обраного журналу. Припустимо, ви спеціалізуєтесь на дослідженні явища електролізу. У такому разі у поле пошуку вводимо термін англійською мовою Electrolysis. В результаті сервіс перенаправляє нас на класичну сторінку WoS, і ми отримуємо доступ до описів статей цього журналу, у назві та анотації яких зустрічається запитуваний термін (рис. 19). Використання терміну зі застосуванням знаку усічення Electrol\* збільшує межі пошуку, оскільки шукає не лише за ключовим словом Electrolysis, а й Electolyzer, Electolyte тощо.

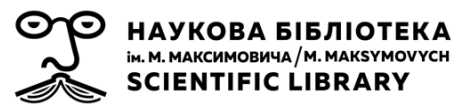

Служба інформаційного моніторингу Наукової бібліотеки ім. М. Максимовича Київського національного університету імені Тараса Шевченка

|                                                                                                    | Similar Journals 0                                                                                                    | Category                                                                                                    |                                                                                     | Index                                                                                | Collection                                                          |
|----------------------------------------------------------------------------------------------------|----------------------------------------------------------------------------------------------------|----------------------------------------------------------------------------------------------------|-------------------------------------------------------------------------------------|--------------------------------------------------------------------------------------|---------------------------------------------------------------------|
|                                                                                                    | Q Find Similar Journals                                                                                                    | Chemistry, Analytical                                                                                                    | tion Index (ESCI)                                                                   | Emerging Sources Citat                                                               | Core Collection                                                     |
|                                                                                                    |                                                                                                    |                                                                                                    |                                                                                     | this journal                                                                         | earch a topic within this                                           |
|                                                                                                    | Search                                                                                                    |                                                                                                    |                                                                                     |                                                                                      | Electrolysis                                                        |
| а Соответствие Больш                                                                                                    | оований Показатель использования                                                                                                    | <u>5л. 1</u> ₹ Количество цитир                                                                                                    | Сортировать<br>по:                                                                  | I: 6<br>Core Collection)                                                             | Результаты: (<br>(us Web of Science Core                            |
| ах публикаций                                                                                                    | Добавьте в список отмеченнь                                                                                                    | траницу 📑 Экспорт                                                                                                    | 🗆 Выбрать всю                                                                       | <b>АЗВАНИЕ ПУБЛИКАЦ</b><br>KRAINIAN JOURNAL O<br><i>ND</i> <b>TEMA:</b> (Electrolysi | Вы искали: HA3E<br>ИИ: (FRENCH-UKRA<br>F CHEMISTRY) AND<br>s)Больше |
|                                                                                                    |                                                                                                    |                                                                                                    | -                                                                                   |                                                                                      |                                                                     |
| under <mark>Electrolysis</mark> Proces                                                                                  | d Water Replenishment Parameters u                                                                                                    | d for Calculating the Feed                                                                                                    | 1. Meth                                                                             | ъ оповещение                                                                         | 🔔 Создать о                                                         |
| under <mark>Electrolysis</mark> Proces                                                                                  | l Water Replenishment Parameters u<br>v Mykola: Semikin Vitaliy                                                                                                    | d for Calculating the Feed<br>одимо выполнить вход.)                                                                                                    | 1. Meth<br>ие оповещения. (Необ                                                     | ъ оповещение<br>Создани                                                              | 🔔 Создать о                                                         |
| under <mark>Electrolysis</mark> Proces<br>168-175 Опубликовано: 2                                                       | d Water Replenishment Parameters и<br>v, Mykola; Semikin, Vitaliy<br><mark>СНЕМІSTRY</mark> Том: 8 Выпуск: 2 Стр.: 1                                                                                  | d for Calculating the Feed<br>одимо выполнить вход.)<br>: Solovey, Victor; Zipunniko<br>H-UKRAINIAN JOURNAL OF<br>смотреть аннотацию 💌                                                                                               | 1. Meth<br>ие оповещения. (Необ<br>Автој<br>FREN<br>Пр                              | ъ оповещение<br>Создани<br>результатов                                               | Создать о<br>Уточнение ре                                           |
| under <mark>Electrolysis</mark> Proces<br>168-175 Опубликовано: 2<br>m Electrode in Phosphat                            | d Water Replenishment Parameters и<br>v, Mykola; Semikin, Vitaliy<br>CHEMISTRY Том: 8 Выпуск: 2 Стр.: 1<br>uction by using Zinc Coated Platinur                                                       | d for Calculating the Feed<br>одимо выполнить вход.)<br>: Solovey, Victor; Zipunnikov<br>H-UKRAINIAN JOURNAL OF<br>смотреть аннотацию<br>igation of Hydrogen Prod<br>ons                                                             | 1. Meth<br>ие оповещения. (Необ<br>Автор<br>FREN<br>Пр<br>2. Inves<br>Solut         | ъ оповещение<br>Создани<br>результатов<br>льтатах Q                                  | Создать о<br>Уточнение ре<br>Искать в результ                       |
| under <mark>Electrolysis</mark> Proces<br>168-175 Опубликовано: 2<br>m Electrode in Phosphat<br>16-24 Опубликовано: 201 | d Water Replenishment Parameters и<br>v, Mykola; Semikin, Vitaliy<br>CHEMISTRY Том: 8 Выпуск: 2 Стр.: 1<br>uction by using Zinc Coated Platinur<br>:eker, Guray<br>CHEMISTRY Том: 7 Выпуск: 1 Стр.: 1 | d for Calculating the Feed<br>одимо выполнить вход.)<br>: Solovey, Victor; Zipunnikor<br>H-UKRAINIAN JOURNAL OF<br>смотреть аннотацию<br>igation of Hydrogen Prod<br>ons<br>: Sangun, Mustafa K.; Killinco<br>H-UKRAINIAN JOURNAL OF | 1. Meth<br>ие оповещения. (Необ<br>FREN<br>Гр<br>2. Inves<br>Solut<br>Автој<br>FREN | ть оповещение<br>Создани<br>результатов<br>льтатах Q<br>результаты по:               | Создать о<br>Уточнение ре<br>Искать в результ<br>Фильтровать рез    |

Рис 19. Тематичний пошук з профілю видання у Master Journal List

### 2.2 Пошук журналу за допомогою Manuscript Matcher

WoS пропонує ще один зручний інструмент, який буде цікавий в першу чергу авторам, які написали статтю, однак не можуть вирішити, куди подати її для публікації. Мова йде про **Manuscript Matcher**, використання якого значно полегшує пошуки необхідного журналу на основі аналізу десятків мільйонів посилань з WoS Core Collection. Доступ до ресурсу можливий зі стартової сторінки Master Journal List <u>https://mjl.clarivate.com</u>, на якій для переходу слід натиснути меню **Match Manuscript**. Зареєструватись, використавши вже існуючий для WoS логін та пароль, або створити новий профіль (рис. 20).

| Master Journal Lis<br>b of Science platf<br>platform. Curated<br>nonstrate high lev<br>wing specialty co | t is an invaluable tool to help you to find the right journal for your needs across multiple indices hosted on t<br>orm. Spanning all disciplines and regions, <i>Web of Science Core Collection</i> is at the heart of the <i>Web of Science</i><br>with care by an expert team of in-house editors, <i>Web of Science Core Collection</i> includes only journals that<br>els of editorial rigor and best practice. As well as the <i>Web of Science Core Collection</i> , you can search across th<br>lections: <i>Biological Abstracts, BIOSIS Previews, Zoological Record</i> , and <i>Current Contents Connect</i> , as well as t<br><i>Chemical Information</i> products. |
|----------------------------------------------------------------------------------------------------|----------------------------------------------------------------------------------------------------|
| Search 3                                                                                                 | numal, 155N or title word                                                                                                    |
| D,                                                                                                    | Already have a manuscript? Find journals where your research is most likely to be accepted based on an analys of tens of millions of citation connections in Web of Science Core Collection using Manuscript Matcher.                                                                                                    |
| Manuscr                                                                                                  | ipt Matcher ×                                                                                                    |
| <b>I</b>                                                                                                 | Find the best match for your manuscript, using Web of Science Core<br>Collection indexed data from more than 24,000 journals across<br>thousands of global publishers using EndNote's Manuscript Matcher<br>tool.                                                                                                    |
|                                                                                                    | To continue please login or create a free account.                                                                                                    |

НАУКОВА БІБЛІОТЕКА

ім. М. МАКСИМОВИЧА / М. МАКSYMOVYCH SCIENTIFIC LIBRARY

Рис 20. Знімок екрана стартової сторінки Master Journal List з показом переходу до Manuscript Matcher

Після цього відкривається меню з опціями введення назви та анотації рукопису майбутньої статті. Таким чином, щоб розпочати роботу з сервісом, слід ввести назву рукопису статті та її анотацію англійською мовою, після чого здійснити пошук журналів, у яких ця стаття може бути опублікована (рис. 21).

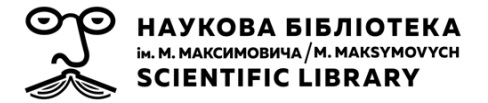

### Manuscript Matcher

×

Manuscript Matcher helps you find the most related journals for your manuscript. It works best when your title has at least 10 words and your abstract has at least 100 words. Using this information, it will pull the most relevant keywords for matching.

Please enter your manuscript information below.

| Title                                                             |                             |               |
|-------------------------------------------------------------------|-----------------------------|---------------|
| Title                                                             |                             |               |
|                                                                   |                             | 11            |
| The manuscript title or relevant part(s) of the title. This works | best with at least 10 word  | S.            |
|                                                                   |                             |               |
|                                                                   |                             |               |
| Abstract                                                          |                             |               |
|                                                                   |                             | 11            |
| The manuscript abstract or relevant part(s) of the abstract. Thi  | is works best with at least | 100 words.    |
|                                                                   |                             |               |
|                                                                   |                             |               |
|                                                                   |                             |               |
|                                                                   | Cancel                      | Find Journals |

Рис 21. Пошукове меню Manuscript Matcher

Для прикладу використаємо інформацію про статтю Смирнова Ігора Георгійовича «Логістика круїзної подорожі як чинник виходу з кризи, пов'язаної з пандемією коронавірусу COVID-19» опубліковану 2020 року у виданні «Географія та туризм».<sup>1</sup>

Після введення назви та анотації слід натиснути **Find Journals**. Відкривається сторінка результатів пошуку збігів, яка містить фільтри та оцінку збігів журналів (рис. 22).

<sup>&</sup>lt;sup>1</sup> Смирнов І.Г. ЛОГІСТИКА КРУЇЗНОЇ ПОДОРОЖІ ЯК ЧИННИК ВИХОДУ З КРИЗИ, ПОВ'ЯЗАНОЇ З ПАНДЕМІЄЮ КОРОНАВІРУСУ COVID-19 / І.Г. Смирнов // Географія та туризм. — К., 2020, Вип. 56. — С. 3-14. https://doi.org/10.17721/2308-135X.2020.56.3-14

| О НАУКОВА БІ<br>ім. м. максимовича/<br>SCIENTIFIC L | БЛІОТЕКА<br><sup>м. макsymovych</sup><br>IBRARY                                                              | Служ                                                                                | ба інформа                                     | аційного мон<br>Київського н | іторингу Наукової бії<br>аціонального універс   | 5ліотеки іл<br>итету іме | м. М. Максимо<br>ні Тараса Шевч |
|-----------------------------------------------------|----------------------------------------------------------------------------------------------------|-------------------------------------------------------------------------------------|------------------------------------------------|------------------------------|-------------------------------------------------|--------------------------|---------------------------------|
| Web of<br>Science<br>Group Master Journal L         | ist Search Journals Match M                                                                                  | lanuscript Downloads                                                                | Help Center                                    |                              |                                                 | Welcome, And<br>Settings | Jrii Kusherskyi<br>Ə Log Out    |
|                                                     | NEW The pov<br>mobile                                                                                        | ver of the Web of Science™ on<br>Jevice, wherever inspiration s                     | your<br>trikes.                                | Dismiss                      | Learn More                                      |                          |                                 |
| Start a new search? Q<br>New Search<br>Filters      | Manuscript Match<br>Title: LOGISTICS OF CRUISE TF<br>Abstract: The aim of the study<br><br>Matching Keywords | er Search Results<br>AVEL AS A FACTOR OF EXIT FRC<br>Theoretical substantiation and | OM THE COVID-19 COM<br>d practical application | RONAVIRUS PANDEMIC C         | RISIS<br>roach to the development and functioni | Ig Sort By: Ma           | tch Score 👻                     |
| Web of Science Coverage                             | cruise tourists cruise to<br>Match Results<br>Found 40 results (Page 1)                                      | gistics cruise ship types                                                           | cruise tourism                                 | cruise company               |                                                 |                          |                                 |
| Language 🗸                                          | MARITIME POLICY &                                                                                            | MANAGEMENT                                                                          |                                                |                              |                                                 |                          |                                 |
| Frequency 🗸                                         | Publisher: ROUTLEDG                                                                                          | E JOURNALS, TAYLOR & FRANK<br>/ 1464-5254                                           | CIS LTD , 2-4 PARK SC                          | UARE, MILTON PARK, AE        | BINGDON, ENGLAND, OXON, OX14 4RN                |                          |                                 |
| Journal Citation Reports                            | Web of Science Core Collection<br>Additional Web of Science Inc                                              | in: Social Sciences Citati<br>Jexes: Current Contents Soc                           | ion Index<br>cial And Behavioral S             | ciences   Essential Scier    | ice Indicators                                  |                          |                                 |

Рис 22. Знімок екрана сторінки результатів пошуку збігів у Manuscript Matcher

У лівій частині сторінки знаходиться панель фільтрів (рис. 23), за пропонується сортувати результати допомогою якої пошуку за елементами баз WoS (індекси цитувань, галузі знань) відкритого доступу, категоріями, країнами, мовами, періодичністю, а також враховувати дані Journal Citation Report. Таким скориставшись чином, фільтром «Періодичність», ви можете обмежити результати пошуку, базуючись на швидкості їх публікації. Використовуючи фільтр «Категорія», ви можете обмежити вибірку в залежності від вашої спеціалізації, і таким чином збільшити вірогідність прийняття статті журналом.

НАУКОВА БІБЛІОТЕКА ім. м. максимовича / м. максумочусн SCIENTIFIC LIBRARY

| Veb of Science Coverage                    | Start a new search?      | ۹                      | Open Access 👌 🧄               |
|--------------------------------------------|--------------------------|------------------------|-------------------------------|
| Core Collection                            | New Search               |                        | Listed in Directory of Open   |
| Science Citation Index Expanded (SCIE)     |                          | _                      | Access Journals               |
| Social Sciences Citation Index<br>(SSCI)   | Filters Clear All        |                        | Category                      |
| Arts & Humanities Citation Index<br>(AHCI) | Web of Science Coverage  |                        | Search for Category Q         |
| Emerging Sources Citation Index            |                          |                        |                               |
| (ESCI)                                     | open Access              | ~                      |                               |
| Current Contents                           |                          |                        | Country / Region              |
| Agriculture, Biology &                     | Category                 | ×                      | country / Region              |
| Environmental Sciences                     |                          | Frequency              |                               |
| Arts & Humanities                          | Country / Region         | × _                    | Search for Country / Region Q |
| Business Collection                        |                          | Annual                 |                               |
| Clinical Medicine                          | Language                 | Article-by-article     |                               |
| Electronics & Telecommunications           |                          | Bi-monthly             |                               |
| Collection                                 | Frequency                | Continuous publication | Language                      |
| Engineering, Computing &                   |                          | Fortnightly            |                               |
| Technology                                 | Journal Citation Reports |                        |                               |
| Life Sciences                              | Southar citation keports |                        | Search for Language Q         |
| Physical, Chemical & Earth Sciences        |                          | Monthly                |                               |
| Social And Behavioral Sciences             |                          | Quarterly              |                               |
| Other                                      |                          | Semi-annual            | _                             |
| BIOSIS                                     |                          | Semi-monthly           |                               |
| Current Chemical Reactions                 |                          | Tri-annual             |                               |
| Essential Science Indicators               |                          | Weekly                 |                               |
| Index Chemicus                             |                          | Other (Net Brevided    |                               |
| Zoological Record                          |                          | U Other/ Not Provided  |                               |

Рис 23. Фільтри уточнення результатів пошуку у Manuscript Matcher.

Початкова картка журналу містить у собі наступні елементи: назва видання, видавець, ISSN, до якого індексу цитування WoS Core Collection входить видання, а також інформацію щодо індексації журналу в інших індексах WoS. Далі розкривається інформація, чому програма пропонує вам саме це видання, відображення рівня збігу назви статті та анотації з матеріалами видання, як в цілому у журналі, так і окремо у межах ключових слів (рис. 24).

| MARITIME P                  | OLICY & MANA                          | GEMENT                                                                                                    |
|-----------------------------|---------------------------------------|----------------------------------------------------------------------------------------------------|
| Publisher:<br>ISSN / eISSN: | ROUTLEDGE JOURI<br>0308-8839 / 1464-5 | IALS, TAYLOR & FRANCIS LTD , 2-4 PARK SQUARE, MILTON PARK, ABINGDON, ENGLAND, OXON, OX14 4RN<br>254<br>254 Carriel Frieners Citation Index |
| Additional Web o            | of Science Indexes:                   | Current Contents Social And Behavioral Sciences   Essential Science Indicators                                                             |
| Match Score 0.99            | Top Keywords:<br>cruise tourism (     | .90   cruise logistics 0.90   cruise ship types 0.90   cruise company 0.90   cruise tourists 0.90                                          |
|                             |                                       | < Share This Journal View profile page                                                                                                    |

Рис 24. Картка видання відображена на сторінці результатів пошуку збігів

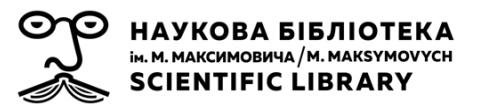

Для більш детального ознайомлення з виданням пропонується перейти на його профіль, таким самим чином, як у Master Journal List.

З метою запобігання публікації у «хижацьких» журналах, пропонуємо відвідувати офіційні сторінки видань, на яких можна детальніше ознайомитись з метою, завданнями, процесом подачі, редагування статей, а також спробувати подати рукопис статті до друку.

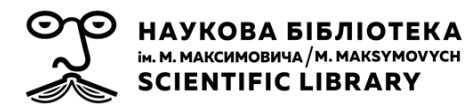

# СПИСОК ДЖЕРЕЛ

- Василенко О. М. Основні аспекти написання та публікації статей у вітчизняних журналах, що індексуються в базах даних Scopus та Web of Science / О. М. Василенко // Збірник наукових праць Хмельницького інституту соціальних технологій Університету "Україна". – Хмельницький, 2019. – № 17. – С. 11–13.
- Назаровець С. Бази даних цитувань та пошукові інструменти для науковців майбутнього / С. Назаровець // Світогляд. – Київ, 2021. – № 1(87). – С. 35–38.
- Петрушка А. I. «Проблемні зони» вітчизняної наукової періодики та інтеграція у світовий інформаційний простір / А. І. Петрушка // Вчені записки Таврійського національного університету імені В. І. Вернадського. Філологія. Соціальні комунікації. – Київ, 2020. – Т. 31 (70), № 4, ч. 4. – С. 163–168. DOI: <u>https://doi.org/10.32838/2663-6069/2020.4-4/27.</u>
- Про внесення змін до постанов Кабінету Міністрів України : Постанова Кабінету міністрів України від 21 жовтня 2020 року № 979 [Електронний ресурс] // Верховна Рада України : офіційний вебпортал. – Режим доступу: https://zakon.rada.gov.ua/laws/show/979-2020-%D0%BF#Text (дата звернення: 20.04.2021).
- 5. Про затвердження Порядку присвоєння вчених звань науковим і науково-педагогічним працівникам: наказ Міністерства освіти і науки України від 14 січня 2016 року № 13 [Електронний ресурс] // Верховна Рада України : офіційний веб-портал. Режим доступу: https://zakon.rada.gov.ua/laws/show/z0183-16#Text (дата звернення: 20.04.2021).
- Про опублікування результатів дисертацій на здобуття наукових ступенів доктора і кандидата наук : наказ Міністерства освіти і науки України від 23 вересня 2019 року № 1220 [Електронний ресурс] // Верховна Рада України : офіційний веб-портал. – Режим доступу: <u>https://zakon.rada.gov.ua/laws/show/z1086-19#n</u>4(дата звернення: 20.04.2021).
- 7. Соловяненко Д. Політика індексації видань у науко метричних базах даних Web of Science та Sci Verse Scopus / Д. Соловяненко // Бібліотечний вісник Київ, 2012. № 1. С. 6–21.

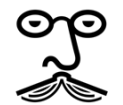

### НАУКОВА БІБЛІОТЕКА ім. м. максимовича / м. макsymovych SCIENTIFIC LIBRARY

- Тихонкова I. О. Відбір видань до Web of Science Core Collection: еволюція критеріїв / І. О. Тиханкова // Наука України у світовому інформаційному просторі. – Київ, 2020. – Вип. 17. – С. 14–31. DOI: <u>https://doi.org/10.15407/akademperiodyka.422.014</u>
- Тихонкова І. О. Наукова періодика України у дзеркалі WebofScience / І. О. Тихонкова // Наука України у світовому інформаційному просторі. – Київ, 2016. – Вип. 13. – С. 31–39. DOI: <u>https://doi.org/10.15407/akademperiodyka.321.031</u>
- Google Scholar, Microsoft Academic, Scopus, Dimensions, Web of Science, and OpenCitations' COCI: a multidisciplinary comparison of coverage via citations / A. Martín-Martín, M. Thelwall, E. Orduna-Malea, E. Delgado López-Cózar// Scientometrics – 2021. – Vol. 126. – P. 871– 906. DOI: <u>https://doi.org/10.1007/s11192-020-03690-4</u>
- Web of Science as a data source for research on scientific and scholarly activity / C. Birkle, D. A. Pendlebury, J. Schnell, J. Adams // Quantitative Science Studies. – 2020. – Vol. 1(1). – P. 363–376. DOI: <u>https://doi.org/10.1162/qss\_a\_00018</u>
- Zhu J. A tale of two databases: the use of Web of Science and Scopus in academic papers/ J. Zhu, W. Liu // Scientometrics. – 2020. – Vol. 123. – P. 321–335. DOI: <u>https://doi.org/10.1007/s11192-020-03387-8</u>